# INTRODUCTION

# TABLE OF CONTENTS

#### page

| VEHICLE IDENTIFICATION NUMBER<br>DESCRIPTION |
|----------------------------------------------|
| DESCRIPTION                                  |
| VEHICLE CERTIFICATION LABEL                  |
| DESCRIPTION                                  |
| FASTENER IDENTIFICATION                      |
| DESCRIPTION4                                 |
| FASTENER USAGE                               |
| DESCRIPTION<br>FASTENER USAGE6               |

# VEHICLE IDENTIFICATION NUMBER

# DESCRIPTION

The Vehicle Identification Number (VIN) plate is attached to the top left side of the instrument panel. The VIN contains 17 characters that provide data concerning the vehicle. Refer to the decoding chart to determine the identification of a vehicle.

To protect the consumer from theft and possible fraud the manufacturer is required to include a Check Digit at the ninth position of the Vehicle Identification Number. The check digit is used by the manufacturer and government agencies to verify the authenticity of the vehicle and official documentation. The formula to use the check digit is not released to the general public.

| THREADED HOLE        | REPAIR      |             |   |
|----------------------|-------------|-------------|---|
| DESCRIPTION          |             |             |   |
| THREADED H           | OLE REPAIR  |             | 6 |
| INTERNATIONAL S      | SYMBOLS     |             |   |
| <b>DESCRIPTION -</b> | INTERNATION | VAL SYMBOLS | 6 |
| METRIC SYSTEM        |             |             |   |
| DESCRIPTION          |             |             | 7 |
| TORQUE REFERE        | NCES        |             |   |
| DESCRIPTION          |             |             | 9 |

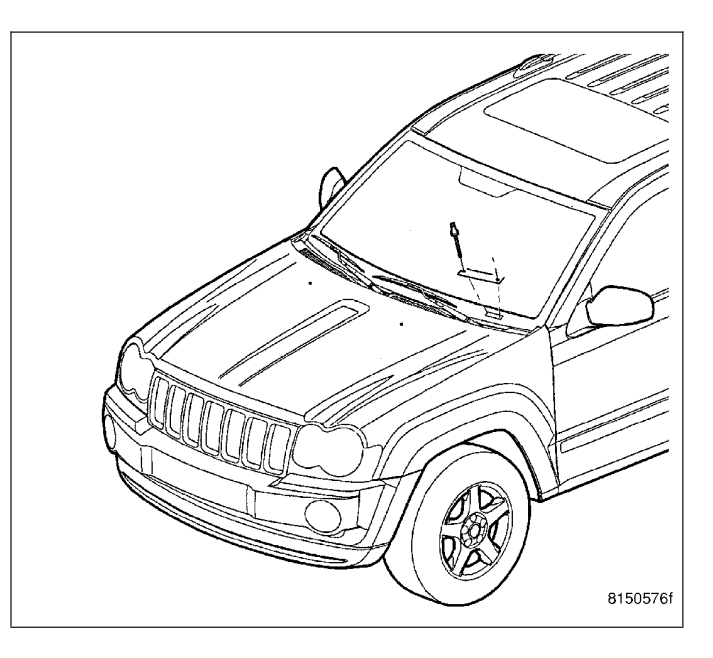

| in-lbs to N∙m                                                                                        |                                                                                                    |                                                                                                   |                                                                                                    |                                                                                                    |                                                                                                    |                                                                                                    |                                                                                                    |                                                                                                    |                                                                                                    |                                                                                                    | N•m to in-lbs                                                                                                    |                                                                                |                                                                                                    |                                                                                                    |                                                                                                    |                                                                                                    |                                                                                                    |                                                                                                    |                                                                                                    |
|----------------------------------------------------------------------------------------------------|----------------------------------------------------------------------------------------------------|---------------------------------------------------------------------------------------------------|----------------------------------------------------------------------------------------------------|----------------------------------------------------------------------------------------------------|----------------------------------------------------------------------------------------------------|----------------------------------------------------------------------------------------------------|----------------------------------------------------------------------------------------------------|----------------------------------------------------------------------------------------------------|----------------------------------------------------------------------------------------------------|----------------------------------------------------------------------------------------------------|----------------------------------------------------------------------------------------------------|--------------------------------------------------------------------------------|----------------------------------------------------------------------------------------------------|----------------------------------------------------------------------------------------------------|----------------------------------------------------------------------------------------------------|----------------------------------------------------------------------------------------------------|----------------------------------------------------------------------------------------------------|----------------------------------------------------------------------------------------------------|----------------------------------------------------------------------------------------------------|
| in- Ib                                                                                               | N∙m                                                                                                    | in-Ib                                                                                             | N∙m                                                                                                    | in-lb                                                                                                    | N∙m                                                                                                    | in-lb                                                                                                    | N∙m                                                                                                    | in-lb                                                                                                    | N∙m                                                                                                    | N∙m                                                                                                   | in-lb                                                                                                    | N∙m                                                                            | in-lb                                                                                                    | N∙m                                                                                                    | in-lb                                                                                                    | N∙m                                                                                                    | in-lb                                                                                                    | N∙m                                                                                                    | in-Ib                                                                                                    |
| 2<br>4<br>6<br>8<br>10<br>12<br>14<br>16<br>18<br>20<br>22<br>24<br>20<br>32<br>34<br>36<br>38<br>40 | .2260<br>.4519<br>.6779<br>.9039<br>1.1298<br>1.3558<br>1.5818<br>1.8077<br>2.0337<br>2.2597<br>2.4856<br>2.7116<br>2.7116<br>2.9376<br>3.1635<br>3.3895<br>3.6155<br>3.8414<br>4.0674<br>4.2934 | 42<br>44<br>46<br>50<br>52<br>54<br>56<br>80<br>62<br>64<br>66<br>80<br>72<br>74<br>76<br>78<br>0 | 4.7453<br>4.9713<br>5.1972<br>5.4232<br>5.6492<br>5.8751<br>6.1011<br>6.3270<br>6.5530<br>6.7790<br>7.0049<br>7.2309<br>7.4569<br>7.4569<br>7.6828<br>8.1348<br>8.3607<br>8.5867<br>8.8127<br>0.0294 | 82<br>84<br>86<br>88<br>90<br>92<br>94<br>96<br>98<br>100<br>102<br>104<br>106<br>108<br>110<br>112<br>114<br>116<br>118 | 9.2646<br>9.4906<br>9.7165<br>9.9425<br>10.3944<br>10.6204<br>10.8464<br>11.0723<br>11.7502<br>11.9762<br>12.2022<br>12.4281<br>12.6541<br>12.8601<br>3.3060<br>13.3320 | 122<br>124<br>126<br>128<br>130<br>132<br>134<br>136<br>138<br>140<br>142<br>144<br>146<br>148<br>150<br>152<br>154<br>156<br>158 | 13.7839<br>14.0099<br>14.2359<br>14.4618<br>14.6878<br>14.9138<br>15.1397<br>15.3657<br>15.5917<br>15.8176<br>16.0436<br>16.2496<br>16.2495<br>16.2475<br>16.2475<br>16.9475<br>17.1734<br>17.6293<br>17.6253<br>17.6253<br>17.6553<br>17.65553<br>17.65 | 162<br>164<br>166<br>168<br>170<br>172<br>174<br>176<br>178<br>180<br>182<br>184<br>186<br>188<br>190<br>192<br>194<br>196 | 18.3032<br>18.5292<br>18.7552<br>18.7811<br>19.4331<br>19.6590<br>19.8850<br>20.1110<br>20.3669<br>20.7889<br>20.7889<br>21.0148<br>21.2408<br>21.2408<br>21.2408<br>21.2408<br>21.2408<br>21.2417<br>22.37447<br>22.37447 | .2<br>.6<br>.8<br>1<br>1.2<br>1.4<br>1.6<br>1.8<br>2.2<br>2.4<br>2.6<br>3.2<br>3.4<br>3.6<br>3.8<br>4 | 1.7702<br>3.5404<br>5.3107<br>7.0809<br>8.8511<br>10.6213<br>12.3916<br>14.1618<br>15.9320<br>17.7022<br>19.4725<br>21.2427<br>23.0129<br>24.7831<br>26.5534<br>28.3236<br>30.0938<br>31.8640<br>33.6342<br>35.6442 | 4.2<br>4.4<br>5.2<br>5.4<br>5.8<br>6.2<br>6.4<br>6.8<br>7.2<br>7.4<br>7.8<br>8 | 37.1747<br>38.9449<br>40.7152<br>42.4854<br>44.2556<br>47.7961<br>49.5663<br>51.3365<br>53.1067<br>54.8770<br>56.6472<br>58.4174<br>60.1876<br>61.9579<br>63.7281<br>65.4983<br>67.2685<br>69.0388<br>70.809 | 8.2<br>8.4<br>8.6<br>8.8<br>9<br>9.2<br>9.4<br>9.6<br>9.8<br>10<br>10.2<br>10.4<br>10.6<br>11.1<br>11.2<br>11.4<br>11.6<br>11.8<br>12 | 72.5792<br>74.3494<br>76.1197<br>77.8899<br>79.6601<br>81.4303<br>83.2006<br>84.9708<br>86.7410<br>88.5112<br>90.2815<br>92.0517<br>93.8219<br>93.8219<br>95.5921<br>97.3624<br>99.1326<br>100.9028<br>102.6730<br>104.4433 | 12.2<br>12.4<br>12.6<br>12.8<br>13<br>13.2<br>13.4<br>13.6<br>13.8<br>14<br>14.2<br>14.4<br>14.6<br>15.2<br>15.4<br>15.6<br>15.6<br>15.6 | 107.9837<br>109.7539<br>111.5242<br>113.2944<br>115.0646<br>116.8348<br>118.6051<br>120.3753<br>122.1455<br>123.9157<br>125.6860<br>127.4562<br>129.2264<br>130.9966<br>132.7669<br>134.5371<br>136.3073<br>138.0775<br>139.8478<br>141.6180 | 16.2<br>16.4<br>16.6<br>17<br>17.2<br>17.4<br>17.6<br>17.8<br>18.5<br>19<br>19.5<br>20<br>20.5<br>21<br>22<br>23<br>24<br>25 | 143.3882<br>145.1584<br>146.9287<br>148.6989<br>150.4691<br>152.2393<br>154.0096<br>155.7798<br>157.5500<br>159.3202<br>163.7458<br>168.1714<br>172.5970<br>177.0225<br>181.4480<br>185.8736<br>194.7247<br>203.5759<br>212.4270 |

ft-lbs to N•m

N•m to ft-lbs

| ft-lb | N∙m     | ft-lb | N∙m     | ft-lb | N∙m     | ft-lb | N∙m      | ft-lb | N∙m      | N∙m | ft-lb   | N∙m | ft-lb   | N∙m | ft-lb   | N∙m | ft-lb   | N∙m | ft-lb   |
|-------|---------|-------|---------|-------|---------|-------|----------|-------|----------|-----|---------|-----|---------|-----|---------|-----|---------|-----|---------|
| 1     | 1.3558  | 21    | 28.4722 | 41    | 55 5885 | 61    | 82 7049  | 81    | 109.8212 | 1   | 7376    | 21  | 15.9888 | 41  | 30.2400 | 61  | 44.9913 | 81  | 59.7425 |
| 2     | 2.7116  | 22    | 29,8280 | 42    | 56.9444 | 62    | 84.0607  | 82    | 111.1770 | 2   | 1.4751  | 22  | 16.2264 | 42  | 30.9776 | 62  | 45.7289 | 82  | 60.4801 |
| 3     | 4.0675  | 23    | 31,1838 | 43    | 58,3002 | 63    | 85.4165  | 83    | 112.5328 | 3   | 2.2127  | 23  | 16.9639 | 43  | 31.7152 | 63  | 46.4664 | 83  | 61.2177 |
| 4     | 5.4233  | 24    | 32.5396 | 44    | 59.6560 | 64    | 86.7723  | 84    | 113.8888 | 4   | 2.9502  | 24  | 17.7015 | 44  | 32.4527 | 64  | 47.2040 | 84  | 61.9552 |
| 5     | 6.7791  | 25    | 33.8954 | 45    | 61.0118 | 65    | 88.1281  | 85    | 115.2446 | 5   | 3.6878  | 25  | 18.4391 | 45  | 33.1903 | 65  | 47.9415 | 85  | 62.6928 |
| 6     | 8.1349  | 26    | 35.2513 | 46    | 62.3676 | 66    | 89.4840  | 86    | 116.6004 | 6   | 4.4254  | 26  | 19.1766 | 46  | 33.9279 | 66  | 48.6791 | 86  | 63.4303 |
| 7     | 9.4907  | 27    | 36.6071 | 47    | 63.7234 | 67    | 90.8398  | 87    | 117.9562 | 7   | 5.1629  | 27  | 19.9142 | 47  | 34.6654 | 67  | 49.4167 | 87  | 64.1679 |
| 8     | 10.8465 | 28    | 37.9629 | 48    | 65.0793 | 68    | 92.1956  | 88    | 119.3120 | 8   | 5.9005  | 28  | 20.6517 | 48  | 35.4030 | 68  | 50.1542 | 88  | 64.9545 |
| 9     | 12.2024 | 29    | 39.3187 | 49    | 66.4351 | 69    | 93.5514  | 89    | 120.6678 | 9   | 6.6381  | 29  | 21.3893 | 49  | 36.1405 | 69  | 50.8918 | 89  | 65.6430 |
| 10    | 13.5582 | 30    | 40.6745 | 50    | 67.7909 | 70    | 94.9073  | 90    | 122.0236 | 10  | 7.3756  | 30  | 22.1269 | 50  | 36.8781 | 70  | 51.6293 | 90  | 66.3806 |
| 11    | 14.9140 | 31    | 42.0304 | 51    | 69.1467 | 71    | 96.2631  | 91    | 123.3794 | 11  | 8.1132  | 31  | 22.8644 | 51  | 37.6157 | 71  | 52.3669 | 91  | 67.1181 |
| 12    | 16.2698 | 32    | 43.3862 | 52    | 70.5025 | 72    | 97.6189  | 92    | 124.7352 | 12  | 8.8507  | 32  | 23.6020 | 52  | 38.3532 | 72  | 53.1045 | 92  | 67.8557 |
| 13    | 17.6256 | 33    | 44.7420 | 53    | 71.8583 | 73    | 98.9747  | 93    | 126.0910 | .13 | 9.5883  | 33  | 24.3395 | 53  | 39.0908 | 73  | 53.8420 | 93  | 68.5933 |
| 14    | 18.9815 | 34    | 46.0978 | 54    | 73.2142 | 74    | 100.3316 | 94    | 127.4468 | 14  | 10.3259 | 34  | 25.0771 | 54  | 39.8284 | 74  | 54.5720 | 94  | 69.3308 |
| 15    | 20.3373 | 35    | 47.4536 | 55    | 74.5700 | 75    | 101.6862 | 95    | 128.8026 | 15  | 11.0634 | 35  | 25.8147 | 55  | 40.5659 | 75  | 55.3172 | 95  | 70.0684 |
| 16    | 21.6931 | 36    | 48.8094 | 56    | 75.9258 | 76    | 103.0422 | 96    | 130.1586 | 16  | 11.8010 | 36  | 26.5522 | 56  | 41.3035 | 76  | 56.0547 | 96  | 70.8060 |
| 17    | 23.0489 | 37    | 50.1653 | 57    | 77.2816 | 77    | 104.3980 | 97    | 131.5144 | 17  | 12.5386 | 37  | 27.2898 | 57  | 42.0410 | 77  | 56.7923 | 97  | 71.5435 |
| 18    | 24.4047 | 38    | 51.5211 | 58    | 78.6374 | 78    | 105.7538 | 98    | 132.8702 | 18  | 13.2761 | 38  | 28.0274 | 58  | 42.7786 | 78  | 57.5298 | 98  | 72.2811 |
| 19    | 25.7605 | 39    | 52.8769 | 59    | 79.9933 | 79    | 107.1196 | 99    | 134.2260 | 19  | 14.0137 | 39  | 28.7649 | 59  | 43.5162 | 1/9 | 58.2674 | 99  | 73.0187 |
| 20    | 27.1164 | 40    | 54.2327 | 60    | 81.3491 | 80    | 108.4654 | 100   | 135.5820 | 20  | 14.7512 | 40  | 29.5025 | 60  | 44.2537 | 80  | 59.0050 | 100 | 73.7562 |
| L     |         | 1     |         | 1     |         |       |          |       |          |     |         |     |         |     |         | 1   |         | 1   |         |

### in. to mm

#### mm to in.

| in.               | mm                      | in.              | mm                      | in.               | mm                         | in.               | mm                         | in.               | mm                         | mm         | in.              | mm                | in.                        | mm                | in.                        | mm                | in.                        | mm                | in.                        |
|-------------------|-------------------------|------------------|-------------------------|-------------------|----------------------------|-------------------|----------------------------|-------------------|----------------------------|------------|------------------|-------------------|----------------------------|-------------------|----------------------------|-------------------|----------------------------|-------------------|----------------------------|
| .01               | .254                    | .21              | 5.334                   | .41               | 10.414                     | .61               | 15.494                     | .81               | 20.574                     | .01        | .00039           | .21               | .00827                     | .41               | .01614                     | .61               | .02402                     | .81               | .03189                     |
| .02               | .508                    | .22              | 5.588                   | .42               | 10.668                     | .62               | 15.748                     | .82               | 20.828                     | .02        | .00079           | .22               | .00866                     | .42               | .01654                     | .62               | .02441                     | .82               | .03228                     |
| .03               | .762                    | .23              | 5.842                   | .43               | 10.922                     | .63               | 16.002                     | .83               | 21.082                     | .03        | .00118           | .23               | .00906                     | .43               | .01693                     | .63               | .02480                     | .83               | .03268                     |
| .04               | 1.016                   | .24              | 6.096                   | .44               | 11.176                     | .64               | 16.256                     | .84               | 21.336                     | .04        | .00157           | .24               | .00945                     | .44               | .01732                     | .64               | .02520                     | .84               | .03307                     |
| .05               | 1.270                   | .25              | 6.350                   | .45               | 11.430                     | .65               | 16.510                     | .85               | 21.590                     | .05        | .00197           | .25               | .00984                     | .45               | .01772                     | .65               | .02559                     | .85               | .03346                     |
| .06               | 1.524                   | .26              | 6.604                   | .46               | 11.684                     | .66               | 16.764                     | .86               | 21.844                     | .06        | .00236           | .26               | .01024                     | .46               | .01811                     | .66               | .02598                     | .86               | .03386                     |
| .07               | 1.778                   | .27              | 6.858                   | .47               | 11.938                     | .67               | 17.018                     | .87               | 22.098                     | .07        | .00276           | .27               | .01063                     | .47               | .01850                     | .67               | .02638                     | .87               | .03425                     |
| .08               | 2.032                   | .28              | 7.112                   | .48               | 12.192                     | .68               | 17.272                     | .88               | 22.352                     | .08        | .00315           | .28               | .01102                     | .48               | .01890                     | .68               | .02677                     | .88               | .03465                     |
| .09               | 2.286                   | .29              | 7.366                   | .49               | 12.446                     | .69               | 17.526                     | .89               | 22.606                     | .09        | .00354           | .29               | .01142                     | .49               | .01929                     | .69               | .02717                     | .89               | .03504                     |
| .10               | 2.540                   | .30              | 7.620                   | .50               | 12.700                     | .70               | 17.780                     | .90               | 22.860                     | .10        | .00394           | .30               | .01181                     | .50               | .01969                     | .70               | .02756                     | .90               | .03543                     |
| .11               | 2.794                   | .31              | 7.874                   | .51               | 12.954                     | .71               | 18.034                     | .91               | 23.114                     | .11        | .00433           | .31               | .01220                     | .51               | .02008                     | .71               | .02795                     | .91               | .03583                     |
| .12               | 3.048                   | .32              | 8.128                   | .52               | 13.208                     | .72               | 18.288                     | .92               | 23.368                     | .12        | .00472           | .32               | .01260                     | .52               | .02047                     | .72               | .02835                     | .92               | .03622                     |
| .13               | 3.302                   | .33              | 8.382                   | .53               | 13.462                     | .73               | 18.542                     | .93               | 23.622                     | .13        | .00512           | .33               | .01299                     | .53               | .02087                     | .73               | .02874                     | .93               | .03661                     |
| .14               | 3.556                   | .34              | 8.636                   | .54               | 13.716                     | .74               | 18.796                     | .94               | 23.876                     | .14        | .00551           | .34               | .01339                     | .54               | .02126                     | .74               | .02913                     | .94               | .03701                     |
| .15               | 3.810                   | .35              | 8.890                   | .55               | 13.970                     | .75               | 19.050                     | .95               | 24.130                     | .15        | .00591           | .35               | .01378                     | .55               | .02165                     | .75               | .02953                     | .95               | .03740                     |
| .16<br>.17<br>.18 | 4.064<br>3.318<br>4.572 | .36<br>.37<br>38 | 9.144<br>9.398<br>9.652 | .56<br>.57<br>.58 | 14.224<br>14.478<br>14.732 | .76<br>.77<br>.78 | 19.304<br>19.558<br>19.812 | .96<br>.97<br>.98 | 24.384<br>24.638<br>24.892 | .16<br>.17 | .00630<br>.00669 | .36<br>.37<br>.38 | .01417<br>.01457<br>.01496 | .56<br>.57<br>.58 | .02205<br>.02244<br>.02283 | .76<br>.77<br>.78 | .02992<br>.03032<br>.03071 | .96<br>.97<br>.98 | .03780<br>.03819<br>.03858 |
| .19               | 4.826                   | .39              | 9.906                   | .59               | 14.986                     | .79               | 20.066                     | .99               | 25.146                     | .19        | .00748           | .39               | .01535                     | .59               | .02323                     | .79               | .03110                     | .99               | .03898                     |
| .20               | 5.080                   | .40              | 10.160                  |                   | 15.240                     | .80               | 20.320                     | 1.00              | 25.400                     | .20        | .00787           | .40               | .01575                     | .60               | .02362                     | .80               | .03150                     | 1.00              | .03937                     |
|                   | J901N-10                |                  |                         |                   |                            |                   |                            |                   |                            |            |                  |                   |                            |                   |                            |                   |                            |                   |                            |

- 2 16 FRONT -
- 5. Remove the o-ring (2) and discard then remove disc brake rotor (1). (Refer to 5 BRAKES/HY-DRAULIC/MECHANICAL/ROTORS REMOVAL).

- Remove the wheel speed sensor (2). (Refer to 5 -BRAKES/ELECTRICAL/FRONT WHEEL SPEED SENSOR - REMOVAL).
- 7. Remove the axle shaft nut. (if equipped with four wheel drive)
- 8. Remove the hub/bearing (3). (Refer to 2 SUS-PENSION/FRONT/HUB / BEARING - REMOVAL).

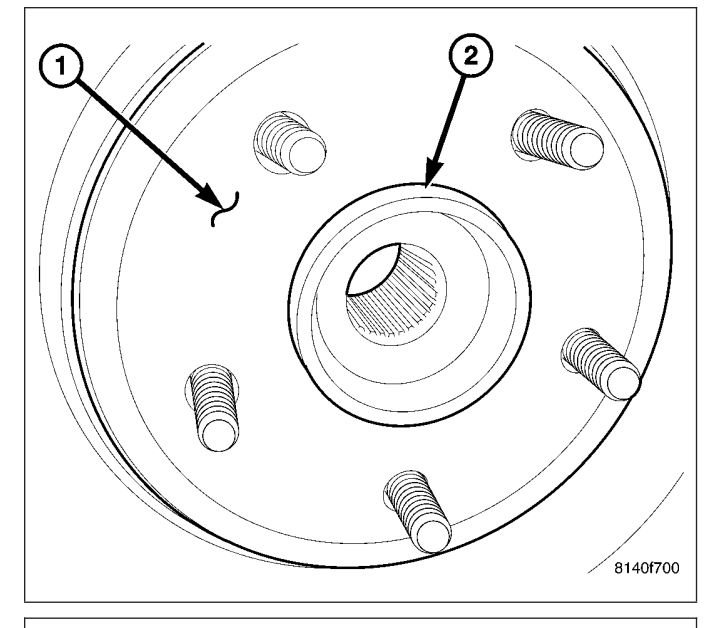

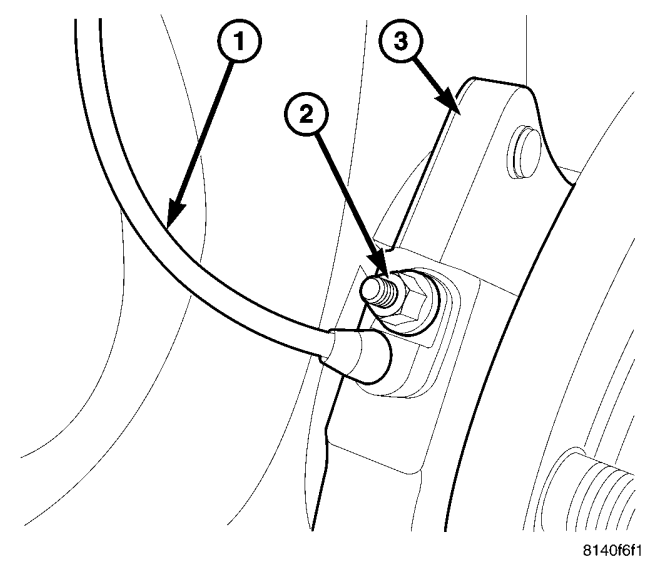

- 9. Remove the outer tie rod end retaining nut.
- Seperate the outer tie rod end (3) from the steering knuckle using special tool 8677(5). (Refer to 19 - STEERING/LINKAGE/TIE ROD END -REMOVAL).

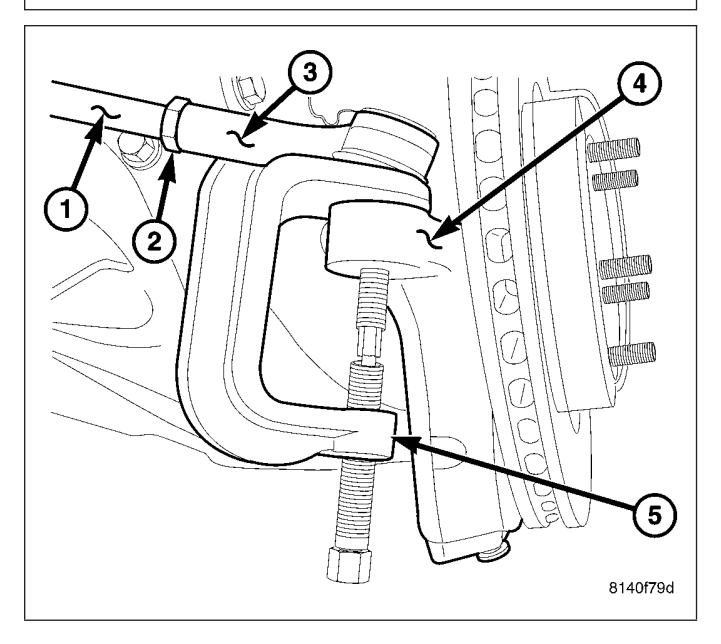

2 - 50 REAR -

# REMOVAL

# **LEFT SIDE**

- 1. Raise the vehicle and support the rear axle.
- 2. Remove the fuel tank (Refer to 14 FUEL SYSTEM/FUEL DELIVERY/FUEL TANK REMOVAL).
- Remove the lower suspension arm nut (2) and bolt (1) from the axle bracket.
- 813ff3fa 1 5 6 813ff419
- 4. Remove the nut (1) and bolt (8) from the frame rail and remove the lower suspension arm (9).

### **RIGHT SIDE**

1. Raise the vehicle and support the rear axle.

### 3 - 40 PROPELLER SHAFT -

- 4. Install shaft (1) on transfer case flange (2).
- 5. Install bolts to transfer case flange (2) and tighten bolts to 32 N·m (24 ft. lbs.).
- 6. Install transmission crossmember.

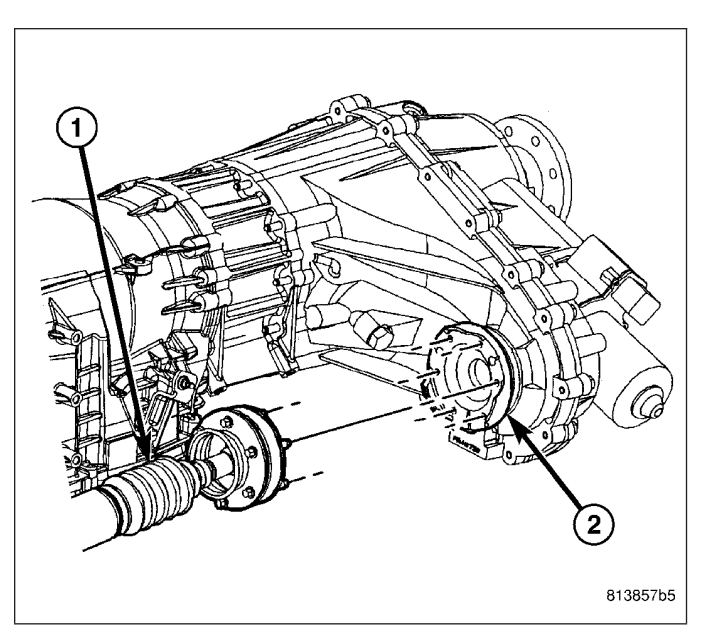

# **PROPELLER SHAFT-REAR**

# REMOVAL

NOTE: The propeller shaft slip joint boot can be replaced. Place reference marks on both sections of the shaft to ensure proper assemble.

- 1. With vehicle in neutral, position vehicle on hoist.
- 2. Mark the propeller shaft (1) pinion flange (2), transmission/transfer case flanges and for installation reference.

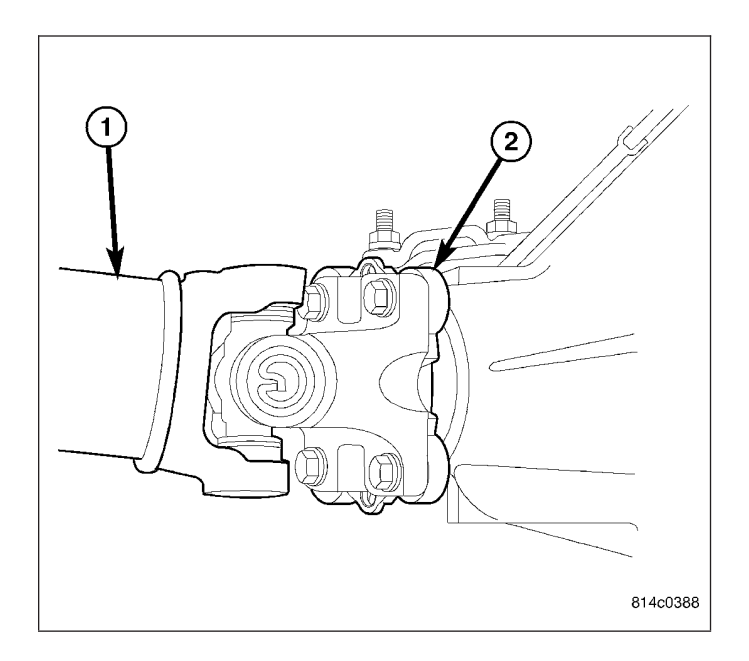

### 3 - 146 FRONT AXLE - C200FE -

# INSTALLATION

- 1. Bolt spreader Adapters 9669 to the differential housing.
- 2. Install Spreader W-129-B on adapters and spread case 3mm (0.011in.).
- 3. Slide differential assembly (1) into the right of the housing. Then slide ELSD pump (2) and differential into housing.

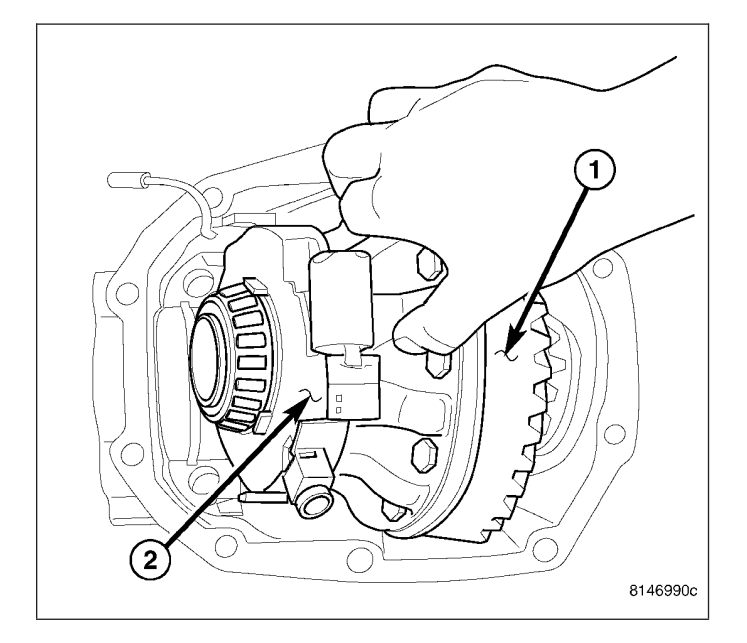

- 4. Install differential bearing cups into their original locations.
- 5. Install axle tube side differential housing (1) snap ring (2).

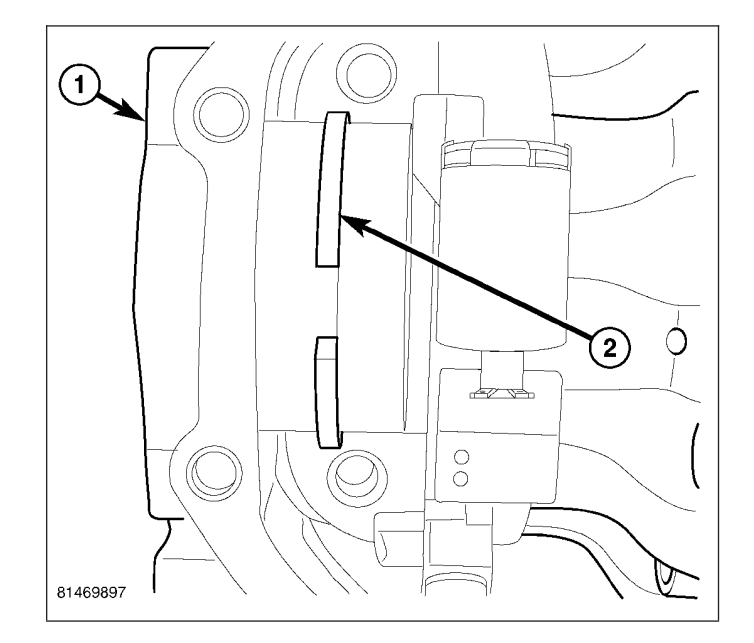

8. Install the rotor (Refer to 5 - BRAKES/HYDRAU-LIC/MECHANICAL/ROTORS - INSTALLATION).

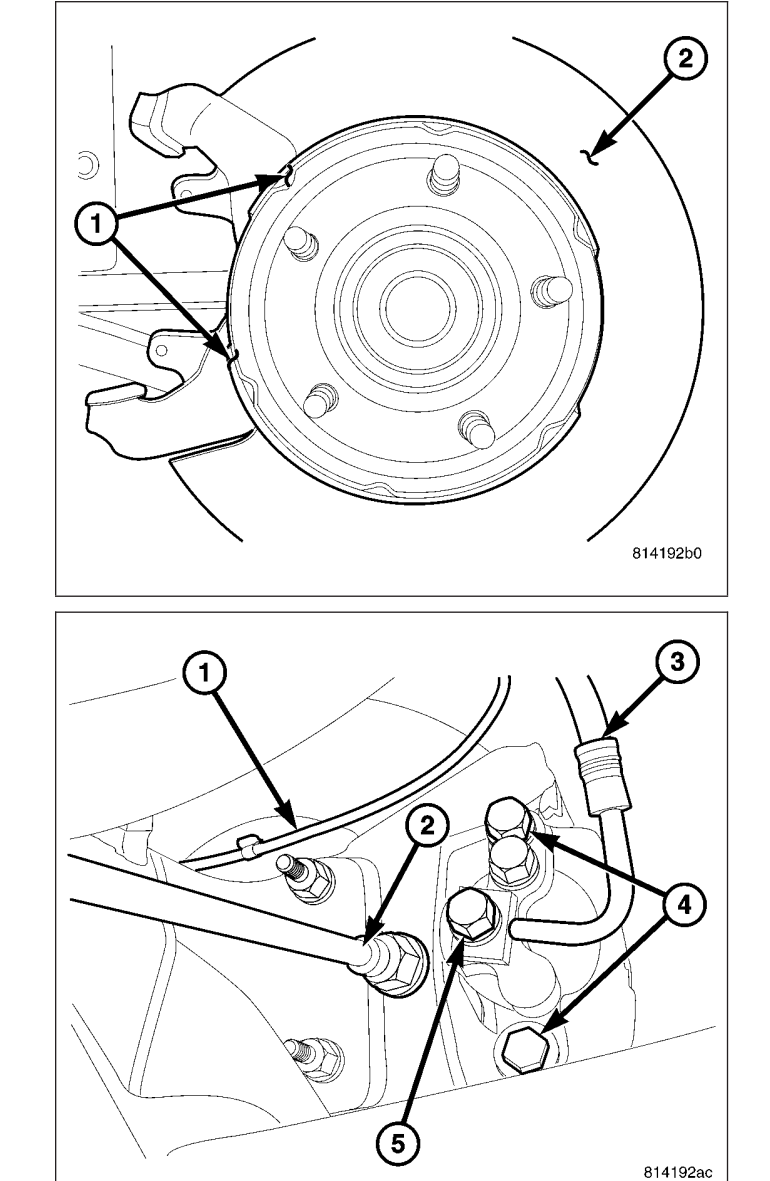

- Install the caliper and the slide bolts (4) (Refer to 5

   BRAKES/HYDRAULIC/MECHANICAL/DISC
   BRAKE CALIPERS INSTALLATION).
- Install the wheel and tire assembly (Refer to 22 -TIRES/WHEELS/WHEELS - STANDARD PROCEDURE).

# PARKING BRAKE

# **OPERATION**

The parking brakes operated by a automatic tensioner mechanism built into the hand lever and cable system. The front cable is connected to the hand lever and the equalizer. The rear cables attached to the equalizer and the parking brake shoe actuator.

A set of drum type brake shoes are used for parking brakes. The shoes are mounted to the rear disc brake adaptor. The parking brake drum is integrated into the rear disc brake rotor.

Parking brake cable adjustment is controlled by an automatic tensioner mechanism. The only adjustment if necessary is to the park brake shoes if the linings are worn.

# **DIAGNOSIS AND TESTING - PARKING BRAKE**

NOTE: Parking brake adjustment is controlled by an automatic cable tensioner and does not require adjustment. The only adjustment that may be necessary would be to the park brake shoes if they are worn.

- WK

# C1042-RIGHT FRONT TONE WHEEL PERFORMANCE (CONTINUED)

For the Anti-Lock Brake System circuit diagram. (Refer to 5 - BRAKES - SCHEMATICS AND DIAGRAMS)

For a complete wiring diagram Refer to Section 8W.

• When Monitored:

With the ignition on.

Set Condition:

When the Anti-Lock Brake Module detects periodic drops of a WSS signal.

Possible Causes

**RIGHT FRONT TONE WHEEL** 

# **Diagnostic Test**

# 1. CHECK FOR A DTC C1042-RIGHT FRONT TONE WHEEL PERFORMANCE

### NOTE: This DTC must be active for the results of this test to be valid.

Turn the ignition on.

With the scan tool, read DTCs.

Record DTC and Freeze Frame information.

With the scan tool, erase DTCs.

Cycle the ignition switch off then on.

### CAUTION: Ensure brake capability is available before road testing.

Test drive the vehicle in a straight line to 40 Km/h (25 mph).

With the scan tool, read DTCs.

### Does the scan tool display: C1042-RIGHT FRONT TONE WHEEL PERFORMANCE?

Yes >> Go To 2

No >> Refer to the INTERMITTENT CONDITION diagnostic procedure. Perform ABS VERIFICATION TEST - VER 1.

# 2. CHECK THE RIGHT FRONT TONE WHEEL FOR DAMAGE

NOTE: Check the tone wheel teeth for missing teeth, cracks, or looseness. Teeth should be perfectly square, not bent, or nicked.

Check the Right Front Tone Wheel for damage.

### Were any problems found?

- Yes >> Replace the Right Front Tone Wheel in accordance with the Service Information. Perform ABS VERIFICATION TEST - VER 1.
- No >> Test Complete.

# **B140D-REAR RIGHT AUDIO SPEAKER OUTPUT CIRCUIT LOW**

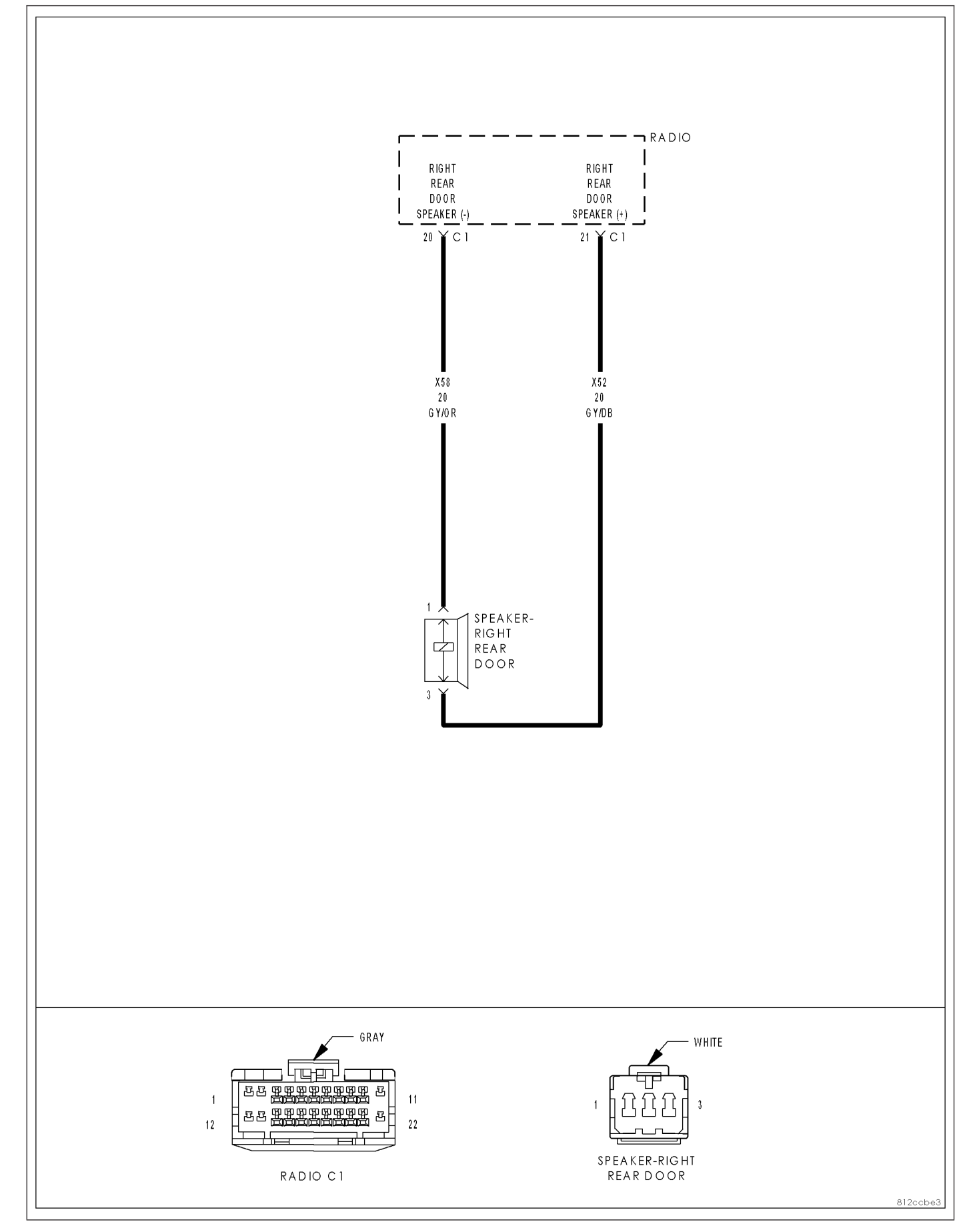

# **B1231-PTS SENSOR 8 CIRCUIT LOW**

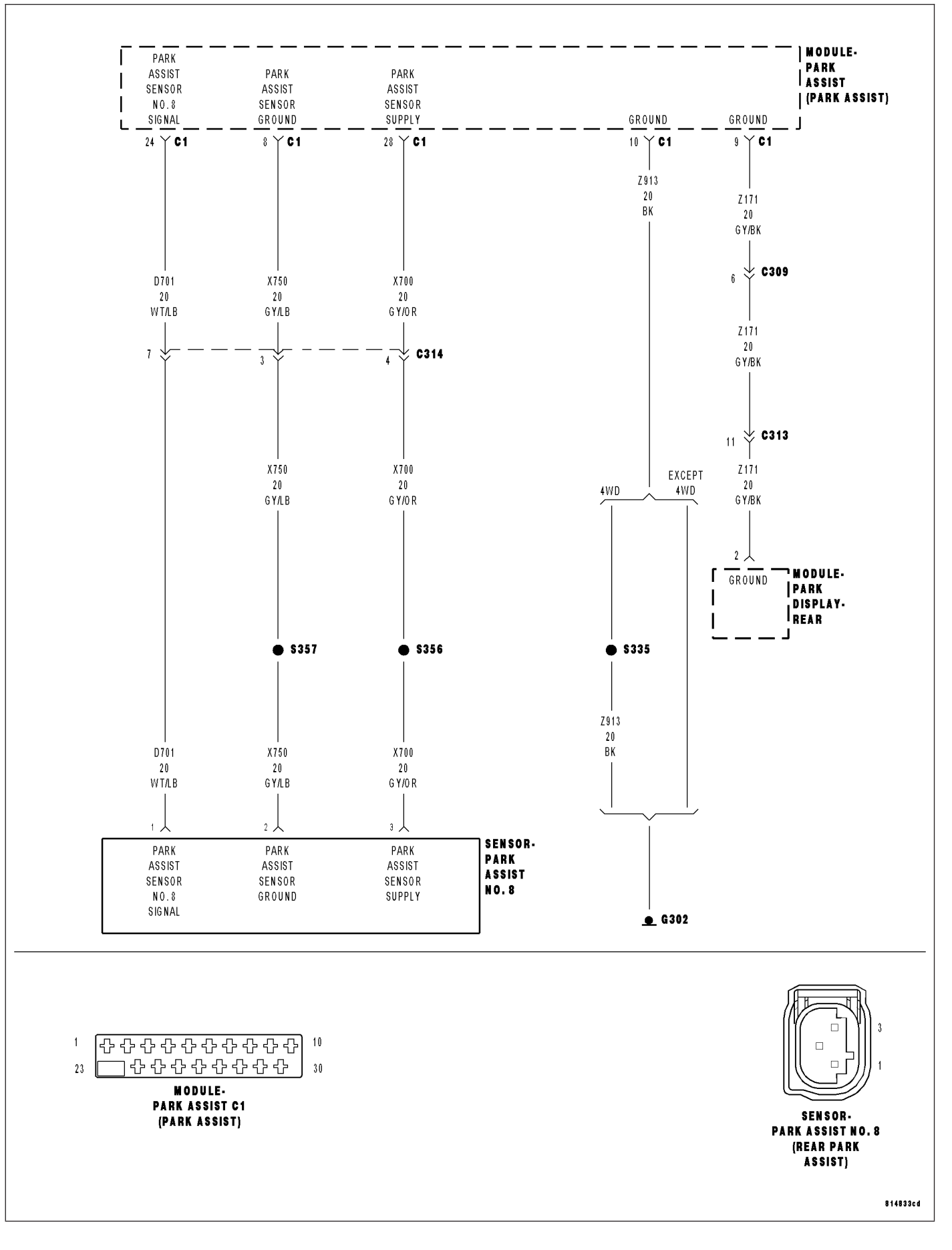

### \*NO RESPONSE FROM AHBM (SMARTBEAM) (CONTINUED)

For a complete wiring diagram Refer to Section 8W.

| Possible Causes                                       |
|-------------------------------------------------------|
| (F921) FUSED RUN RELAY OUTPUT CIRCUIT OPEN OR SHORTED |
| (Z915) GROUND CIRCUIT OPEN                            |
| (D55) AND (D54) CAN B BUS CIRCUITS OPEN               |
| INSIDE REARVIEW MIRROR (CONTROLS SMARTBEAM FUNCTIONS) |
|                                                       |

# **Diagnostic Test**

### **1. TEST FOR INTERMITTENT CONDITION**

Turn the ignition on.

**NOTE: Ensure the IOD fuse is installed and battery voltage is between 10.0 and 16.0 volts.** With the scan tool, select ECU view.

NOTE: A red X will be next to the module that is not communicating, indicating that the module is not active on the Bus network. A green check indicates that the module is active on the Bus network.

### Does the scan tool display a red X next to the module?

Yes >> Go To 2

No >> The no response condition is not present at this time. Using the wiring diagram/schematic as a guide, inspect the wiring for chafed, pierced, pinched, and partially broken wires and the wiring harness connectors for broken, bent, pushed out, and corroded terminals.

# 2. (F921) FUSED RUN RELAY OUTPUT CIRCUIT OPEN OR SHORTED

Turn the ignition off.

NOTE: Check the FCM and the Cluster for any ignition related DTCs. If set, perform the appropriate DTC before proceeding. Disconnect the Inside Rearview Mirror C1 harness connector.

Turn the ignition on.

Using a 12-volt test light connected to ground, check the (F921) Fused Run Relay Output circuit.

### Does the test light illuminate brightly?

Yes >> Go To 3

No >> Repair the (F921) Fused Run Relay Output circuit for an open or short.

Perform BODY VERIFICATION TEST – VER 1. (Refer to 8 - ELECTRICAL/ELECTRONIC CONTROL MODULES -STANDARD PROCEDURE).

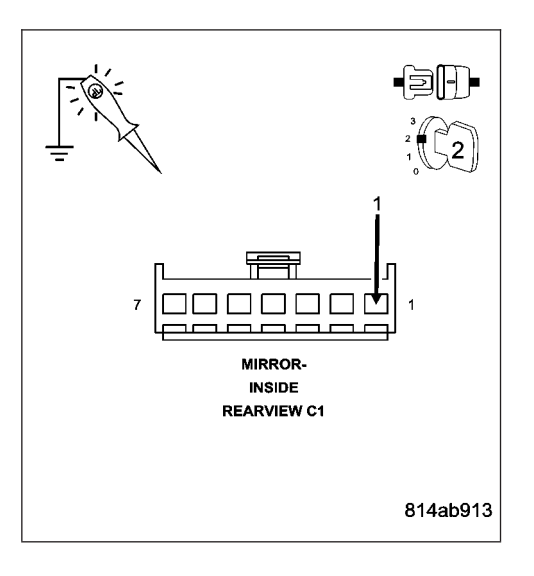

### B211A-IGNITION RUN/ACC/SPAD CONTROL CIRCUIT LOW (CONTINUED)

For the Power Door Lock circuit diagram (Refer to 8 - ELECTRICAL/POWER LOCKS - SCHEMATICS AND DIA-GRAMS)

For a complete wiring diagram Refer to Section 8W.

- When Monitored: Continuously
- Set Condition: When the Cluster senses a low condition on the (F103) Ignition Run/Acc Relay Control circuit for over 10 seconds, this code will set.

### **Possible Causes**

(F103) IGNITION RUN/ACC/SPAD RELAY CONTROL CIRCUIT LOW JUNCTION BLOCK INSTRUMENT CLUSTER

# **Diagnostic Test**

# 1. TEST FOR INTERMITTENT CONDITION

With the scan tool, record and erase DTC's Operate the door locks several times. Cycle the ignition from on to off. Turn the ignition on. With the scan tool, read DTC's.

### Does the scan tool display B211A-IGNITION RUN/ACC/SPAD CONTROL CIRCUIT LOW?

Yes >> Go To 2

No >> The conditions that caused this code to set are not present at this time. Using the wiring diagram/schematic as a guide, inspect the wiring and connectors.

Perform BODY VERIFICATION TEST - VER 1. (Refer to 8 - ELECTRICAL/ELECTRONIC CONTROL MODULES - STANDARD PROCEDURE)

#### 2. IGNITION RUN/ACC/SPAD RELAY SHORTED Turn the ignition off. Disconnect the Cluster C2 connector. Remove the PDC fuse #13. Measure the resistance between ground and the (F103) Ignition Run/ ACC/SPAD Relay Control circuit in the Cluster C2 connector Is the resistance below 1000.0 ohms? FUSE 13 (PDC) No >> Replace the Instrument Cluster in accordance with service information. Perform BODY VERIFICATION TEST - VER 1. (Refer to 8 - ELECTRICAL/ELECTRONIC CONTROL MODULES -STANDARD PROCEDURE) 10 20 >> Go To 3 Yes **CLUSTER C2** 8149aa6c

- Service interval (Gasoline engines), 3200,...9600 KM, in increments of 800 KM/2000,...6000 miles in increments of 500 miles
- Service interval (Diesel engines), 4000,...20000 KM, in increments of 1000 KM/2500,...12500 miles in increments of 625 miles
- Automatically move seat back on exit, On or Off

### Compass/Temperature/Trip Computer Mode

This display provides the outside temperature, one of the eight compass headings to indicate the direction the vehicle is facing, and vehicle trip information. The compass and temperature display is the normal display. When the C/T button is pressed the compass/temperature display returns.

The trip computer function will be displayed if the STEP button is pressed from the Compass/Temperature display mode. The trip computer displays the following information:

- Average fuel economy
- · Distance to empty
- Trip A
- Trip B
- · Elapsed time
- Miles to service
- Tire pressure display (if equipped)

#### **Universal Garage Door Transceiver**

The Electronic Vehicle Information Center (EVIC) features a driver-interactive display which includes HomeLink system messages. For additional information on the universal transceiver (Refer to 8 - ELECTRICAL/OVERHEAD CONSOLE/UNIVERSAL TRANSMITTER - DESCRIPTION).

# DIAGNOSIS AND TESTING

# ELECTRONIC VEHICLE INFORMATION CENTER

The Electronic Vehicle Information Center (EVIC) data is obtained from several components on the Controller Area Network (CAN) Data Bus circuit. The EVIC will not function properly if the bus messages from any of these components is not receive. If no EVIC data is displayed, check the CAN Data Bus circuit communications, the Instrument Cluster functions and the Front Control Module (FCM). Any diagnosis of the EVIC system should begin with, the use of a scan tool and the appropriate diagnostic service information.

The use of a scan tool and the proper diagnostic procedures information are recommended for further testing of the EVIC and the CAN Data Bus circuit.

For complete circuit diagrams, refer to the appropriate wiring information. The wiring information includes wiring diagrams, proper wire and connector repair procedures, details of wire harness routing and retention, connector pin-out information and location views for the various wire harness connectors, splices and grounds.

# STANDARD PROCEDURE

### **COMPASS CALIBRATION**

# CAUTION: Do not place any external magnets, such as magnetic roof mount antennas, in the vicinity of the compass. Do not use magnetic tools when servicing the overhead console.

The electronic compass unit features a self-calibrating design, which simplifies the calibration procedure. This feature automatically updates the compass calibration while the vehicle is being driven. This allows the compass unit to compensate for small changes in the residual magnetism that the vehicle may acquire during normal use. If the compass readings appear to be erratic or the Electronic Vehicle Information Center (EVIC) displays "CAL", perform the following calibration procedure. Also, any time EVIC service replacement components are installed, they must be calibrated using this procedure. Do not attempt to calibrate the compass near large metal objects such as other vehicles, large buildings, or bridges; or, near overhead or underground power lines.

# P0884-POWER UP AT SPEED

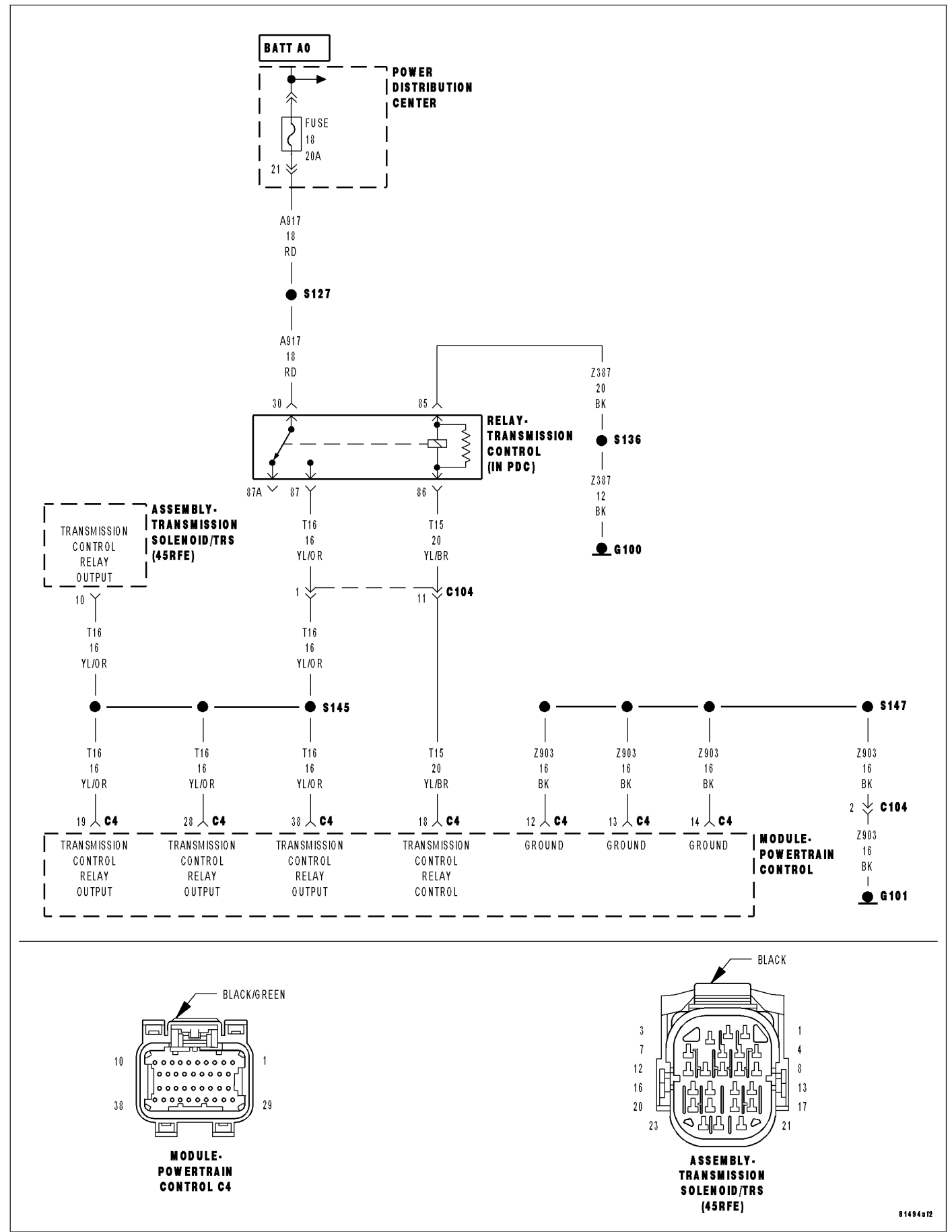

The serviceable components of the tire pressure sensor are :

- Sensor-To-Wheel Seal (2) and Metal Washer (1)
- Valve Stem Cap (4)
- Valve Stem Core
- Valve Stem Nut (with pressed-in washer) (3)

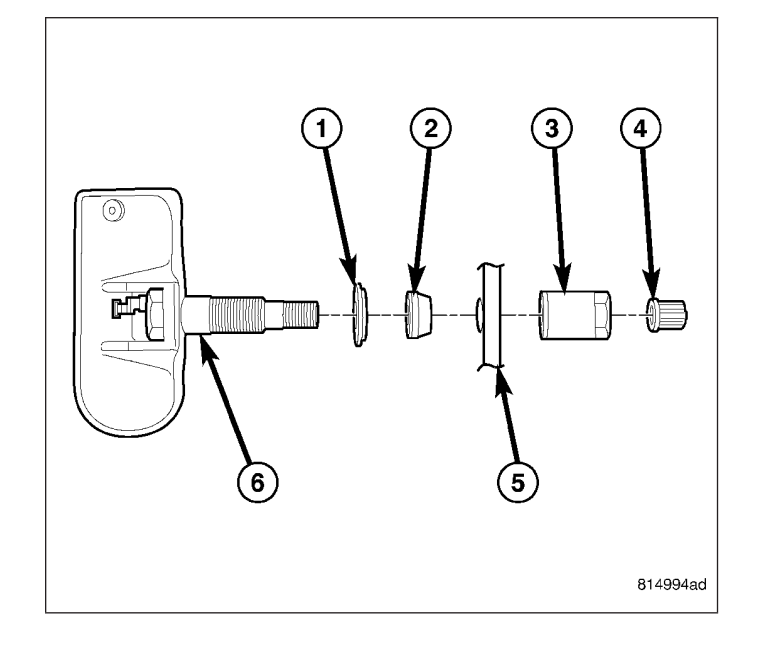

The valve stem caps and cores used are specifically designed for the tire pressure monitoring sensors. Although similar to standard valve stem caps and cores, they are different. The valve stem cap has a special seal inside to keep moisture and corrosion out. The valve stem core has a special nickel coating to protect from corrosion.

# OPERATION

The battery operated tire pressure sensors lay dormant (Park Mode), then wake and start transmitting (Drive Mode) when the vehicle first reaches speeds over 20 mph (32 km/h). Once the wheels stop rotating for a period of approximately 20 minutes, the sensors shut down until again awaken. Although not transmitting as when in Drive Mode, while in Park Mode, the sensors still transmit approximately once every 13 hours to let the receiver know air pressure status at that time.

Using an RF signal, each sensor transmits tire pressure data approximately once every minute. Each sensor's (transmitter) broadcast is uniquely coded so that the wireless control module (WCM) can monitor the state of each of the sensors on the four rotating road wheels. The WCM automatically learns and stores the sensor's ID while driving after a sensor has been replaced. **There is no formal retraining procedure necessary.** 

For additional information, refer to appropriate diagnostic information.

# CAUTION

CAUTION: The use of tire sealants is strictly prohibited for vehicles equipped with the Tire Pressure Monitoring system. Tire sealants can clog tire pressure sensors.

CAUTION: Tire pressure sensor valve stem caps and cores are specially designed for the sensors. Due to risk of corrosion, do not use a standard valve stem cap or core in a tire pressure sensor in place of the original equipment style sensor cap and core.

CAUTION: Do not attempt to install a tire pressure sensor in an aftermarket wheel. Use tire pressure sensors in original style factory wheels only.

CAUTION: Any time a sensor is to be installed in a wheel, a new seal and washer must be installed on the stem to ensure air tight sealing.

WK ·